# IDO-EVB3568-V1 - Buildroot系统使用说明

调试

串口调试

ADB调试

SSH调试

串口测试

CAN测试

WIFI使用

蓝牙使用

以太网使用

静态IP设置

**4**G

摄像头使用

U盘

SD卡

开机启动程序

按键

ADC

ADC值读取

ADC电压转换关系

时间设置 RTC

方法一

11.1 获取RTC时间

11.2 设置RTC时间

方法二

NTP时间同步

时区

查看时区

设置时区

#### 音频

Lineout

耳机

录音

打开mic通道

录音

播放录音

5.10音频

显示屏

显示屏接口说明

显示设置

屏幕背光亮度设置

扩展GPIO

测试方法

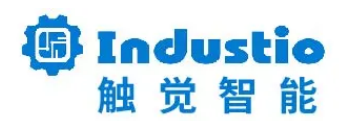

# IDO-EVB3568-V1

Buildroot 系统使用说明

#### 深圳触觉智能科技有限公司

www.industio.cn

#### 文档修订历史

| 版本   | 修订内容                                              | 修订  | 审核 | 日期             |
|------|---------------------------------------------------|-----|----|----------------|
| V1.0 | 创建文档                                              | 谭文学 |    | 2022/10/2<br>5 |
| V1.1 | 修改开机启动程序描述<br>增加ADC电压获取计算方法<br>修改时区的描述<br>增加录音的描述 | 谭文学 |    | 2022/10/2<br>6 |
|      |                                                   |     |    |                |
|      |                                                   |     |    |                |
|      |                                                   |     |    |                |
|      |                                                   |     |    |                |
|      |                                                   |     |    |                |
|      |                                                   |     |    |                |
|      |                                                   |     |    |                |

# 调试

IDO-EVB3568-V1开发板支持串口调试、ADB调试和远程SSH调试。

### 串口调试

串口调试接口位于J4端口,见下图。请使用配套的usb串口调试工具。

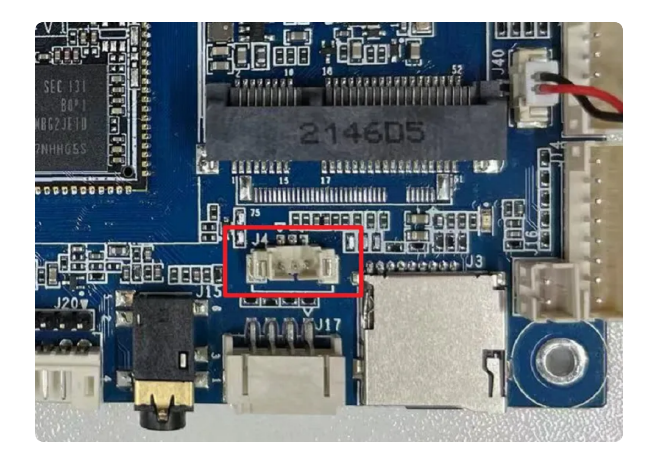

为TTL电平,通信参数为15000008N1。

#### ADB调试

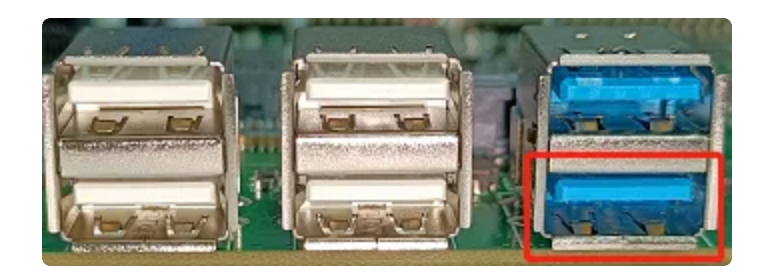

上图红色框内的USB接口为支持OTG模式切换,使用双公头 USB 数据线连接开发板和 PC 端的 USB接口,在PC终端识别到 ADB 设备,即可使用 adb shell 调试。

| C:\Users\ronnie>adb shell<br>* daemon not running. starting it now on port 5037 *<br>* daemon started successfully *<br>[root@RK356X:/]# 1s<br>1s |            |       |               |           |          |  |  |
|----------------------------------------------------------------------------------------------------|------------|-------|---------------|-----------|----------|--|--|
| bin                                                                                                    | init       | media | proc          | sdcard    | udisk    |  |  |
| busybox.config                                                                                                    | lib        | misc  | rockchip_test | sys       | userdata |  |  |
| data                                                                                                    | 1ib64      | mnt   | root          | system    | usr      |  |  |
| dev                                                                                                    | linuxrc    | oem   | run           | timestamp | var      |  |  |
| etc                                                                                                    | lost+found | opt   | sbin          | tmp       | vendor   |  |  |
| [root@RK356X·/]                                                                                                    | #          |       |               |           |          |  |  |

### SSH调试

SSH登录账号密码为: root @ rockchip。

# 串口测试

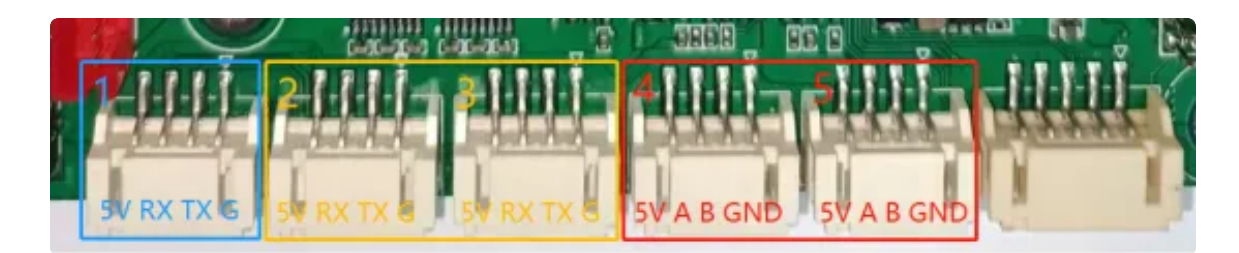

串口接口位置及引脚定义如上图所示,设备节点列表如下:

| 序号 | 功能    | 设备节点       |
|----|-------|------------|
| 1  | TTL   | /dev/ttyS0 |
| 2  | RS232 | /dev/ttyS3 |
| 3  | RS232 | /dev/ttyS4 |
| 4  | RS485 | /dev/ttyS5 |
| 5  | RS485 | /dev/ttyS7 |

以上串口均可以使用microcom工具进行测试

| • | Plain Text                                                                             |
|---|----------------------------------------------------------------------------------------|
| 1 | [root@RK356X:/]# microcom -s 115200 /dev/ttyS0                                         |
| 2 | <pre>[ 2683.415483] of_dma_request_slave_channel: dma-names property of node '/s</pre> |
|   | erial@fdd50000' missing or empty                                                       |
| 3 | <pre>[ 2683.415544] ttyS0 - failed to request DMA, use interrupt mode</pre>            |
| 4 |                                                                                        |

当按下键盘时,串口会发送对应的字符,而接收的内容会显示在终端。Ctrl+x键停止测试。

# CAN测试

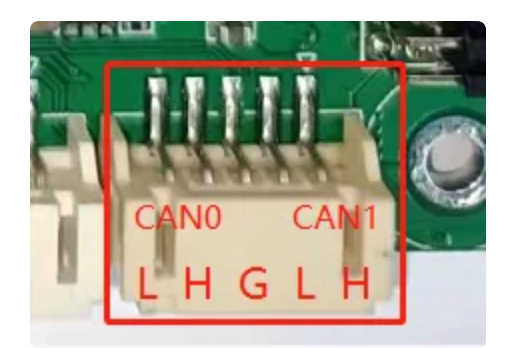

IDO-EVB3568-V1共配置两路CAN接口,分别为CAN0和CAN1。支持 CANFD 协议,CAN接口测 试方法如下:

| •      |                                                                  | Bash |
|--------|------------------------------------------------------------------|------|
| 1      | #关闭can0设备                                                        |      |
| 2<br>3 | ip link set can0 down                                            |      |
| 4      | #设置仲裁段1M波特率,数据段3M波特率                                             |      |
| 5      | ip link set can0 type can bitrate 1000000 dbitrate 3000000 fd on |      |
| 6      |                                                                  |      |
| 7      | #打印can0信息                                                        |      |
| 8      | ip -details link show can0                                       |      |
| 9      |                                                                  |      |
| 10     | #启动can0                                                          |      |
| 11     | ip link <mark>set</mark> can0 up                                 |      |
| 12     |                                                                  |      |
| 13     | #执行candump,阻塞等待can0接收                                            |      |
| 14     | candump can0                                                     |      |
| 15     |                                                                  |      |
| 16     | #canfd格式发送                                                       |      |
| 17     | cansend can0 123##1DEADBEEF                                      |      |
| 18     |                                                                  |      |
| 19     | #Can格式反达                                                         |      |
| 20     | cansend canv 123#1122334455667788                                |      |

# WIFI使用

在使用 WIFI时连接好WiFi天线,设备节点为wlan0

| •            | Bash                                                            |
|--------------|-----------------------------------------------------------------|
| 1 ▼ [root@Rk | <pre>X356X:/]# ifconfig wlan0</pre>                             |
| 2 wlan0      | Link encap:Ethernet HWaddr 2C:3B:70:14:17:95                    |
| 3            | inet addr:169.254.41.145 Bcast:169.254.255.255 Mask:255.255.0.0 |
| 4            | inet6 addr: fe80::b05:fca4:fb45:9468/64 Scope:Link              |
| 5            | UP BROADCAST RUNNING MULTICAST MTU:1500 Metric:1                |
| 6            | RX packets:0 errors:0 dropped:0 overruns:0 frame:0              |
| 7            | TX packets:75 errors:0 dropped:0 overruns:0 carrier:0           |
| 8            | collisions:0 txqueuelen:1000                                    |
| 9            | RX bytes:0 (0.0 B) TX bytes:21920 (21.4 KiB)                    |

系统开机通过/etc/init.d/S80wifireconnect脚本开启WiFi服务,修改/userdata/cfg/wpa\_supplicant.conf,填写正确的热点账号和密码:

```
Bash
 •
1 • [root@RK356X:/]# cat /userdata/cfg/wpa_supplicant.conf
2 ctrl_interface=/var/run/wpa_supplicant
3 ap_scan=1
4 update_config=1
5
6 • network={
            ssid="TP-LINK_B87A"
7
            psk="12345678"
8
9
            key_mgmt=WPA-PSK
10
     }
11 • [root@RK356X:/]#
```

```
重启后,将自动连接上热点:
```

| •             | Bash                                                           |
|---------------|----------------------------------------------------------------|
| 1 = [root@Rk  | <pre>X356X:/]# ifconfig wlan0</pre>                            |
| 2 wlan0       | Link encap:Ethernet HWaddr 2C:3B:70:14:17:95                   |
| 3             | inet addr:192.168.1.101 Bcast:192.168.1.255 Mask:255.255.255.0 |
| 4             | inet6 addr: fe80::220a:b25:4bd:2e3a/64 Scope:Link              |
| 5             | UP BROADCAST RUNNING MULTICAST MTU:1500 Metric:1               |
| 6             | RX packets:26 errors:0 dropped:0 overruns:0 frame:0            |
| 7             | TX packets:40 errors:0 dropped:0 overruns:0 carrier:0          |
| 8             | collisions:0 txqueuelen:1000                                   |
| 9             | RX bytes:5075 (4.9 KiB) TX bytes:3913 (3.8 KiB)                |
| 10            |                                                                |
| 11 ▼ [root@Rk | <pre>(356X:/]#</pre>                                           |

# 蓝牙使用

设备节点为hci0,通过/usr/bin/bt\_init.sh脚本开启蓝牙功能

| ▼                                        | Bash |
|------------------------------------------|------|
| 1 - [root@RK356X:/]# /usr/bin/bt init.sh |      |

蓝牙功能开启后,将产生hci0节点

| •   |         | Bash                                                        |  |
|-----|---------|-------------------------------------------------------------|--|
| 1 - | [root@l | RK356X:/]# hciconfig -a                                     |  |
| 2   | hci0:   | Type: Primary Bus: UART                                     |  |
| 3   |         | BD Address: F3:7A:FA:A4:5E:22 ACL MTU: 1021:8 SC0 MTU: 64:1 |  |
| 4   |         | DOWN                                                        |  |
| 5   |         | RX bytes:668 acl:0 sco:0 events:34 errors:0                 |  |
| 6   |         | TX bytes:423 acl:0 sco:0 commands:34 errors:0               |  |
| 7   |         | Features: 0xbf 0xfe 0xcf 0xfe 0xdb 0xff 0x7b 0x87           |  |
| 8   |         | Packet type: DM1 DM3 DM5 DH1 DH3 DH5 HV1 HV2 HV3            |  |
| 9   |         | Link policy: RSWITCH SNIFF                                  |  |
| 10  |         | Link mode: SLAVE ACCEPT                                     |  |

使用hcitool测试蓝牙扫描功能

| ▼                                                                                                    | Bash                                               |
|----------------------------------------------------------------------------------------------------|----------------------------------------------------|
| <pre>1 - [root@RK356X:/]# hciconfig hci0 2 - [root@RK356X:/]# hcitool -i hci 3 Scanning 4 94:87:E0:9D:14:12 5 4C:4F:EE:12:6C:A3 6 5C:C5:63:02:31:19</pre> | up<br>0 scan<br>seeyou<br>OnePlus 8 Pro<br>客厅的小米电视 |

# 以太网使用

开发板两路千兆以太网接口,上图红色框内接口设备节点为 eth0, 蓝色框内接口设备节点为 eth1。

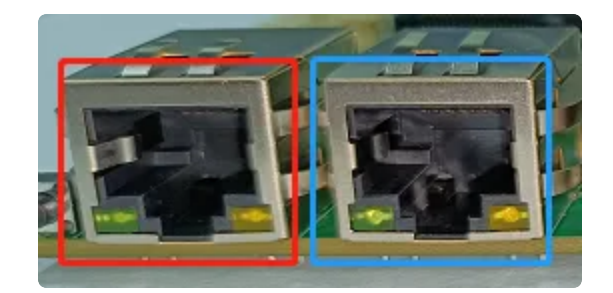

两路以太网接口默认IP获取方式为 dhcp。

### 静态IP设置

以eth0设置静态IP地址为例,修改/etc/network/interfaces,在文件中添加如下内容

| • |                                 | Bash |
|---|---------------------------------|------|
| 1 | auto lo                         |      |
| 2 |                                 |      |
| 4 | auto eth0                       |      |
| 5 | iface eth0 inet static          |      |
| 6 | address 192.168.0.234           |      |
| 7 | netmask 255.255.255.0           |      |
| 8 | gateway 192.168.0.1             |      |
| 9 | dns-nameservers 114.114.114.114 |      |

其中, dns-nameservers一项为默认dns。

## 4G

IDO-EVB3568-V1 默认适配EC20模块。 检查拨号上网是否正常

Bash

1 ping 114.114.114.114 -I wwan0

# 摄像头使用

默认适配OV5648模块,对应系统中的设备节点为/dev/video0。

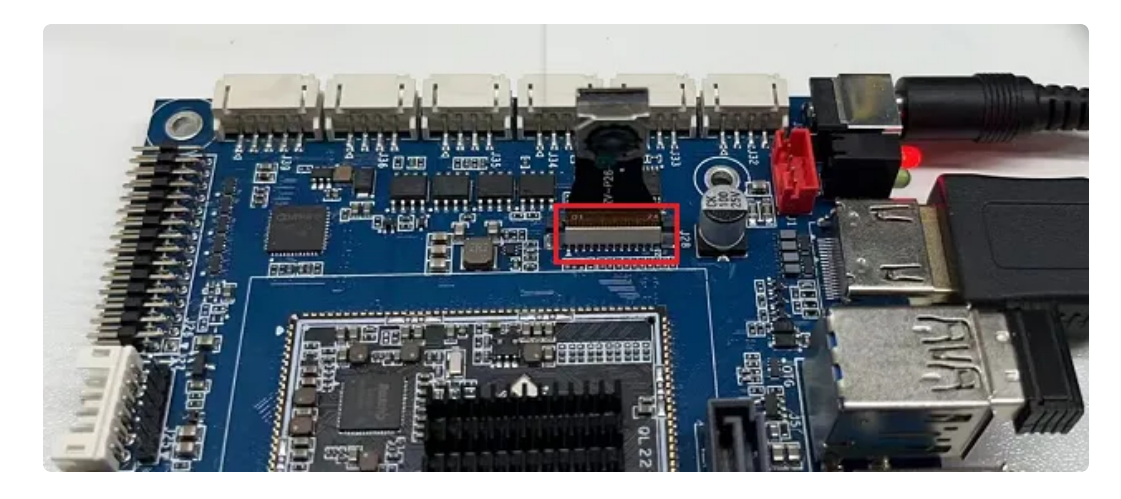

#### 使用qcamera工具来进行测试。

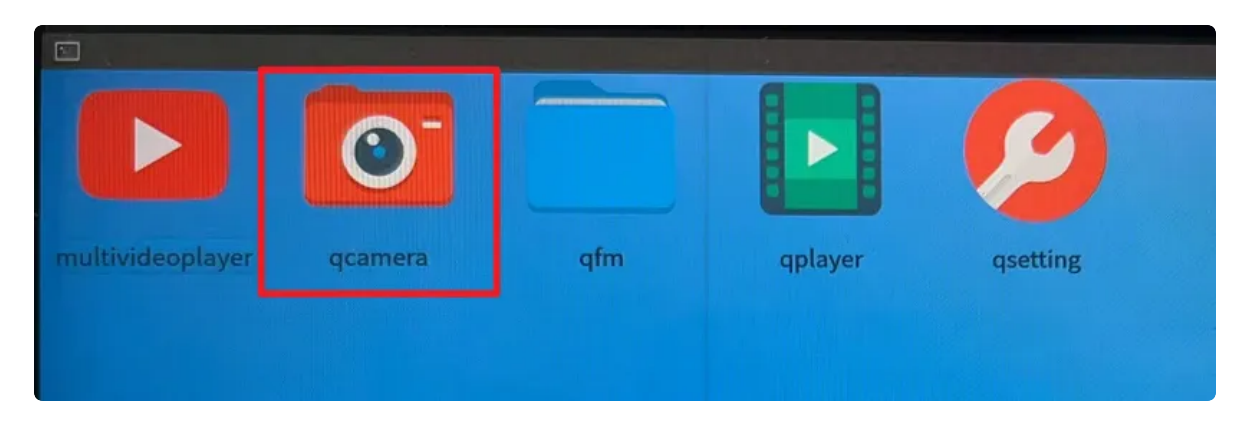

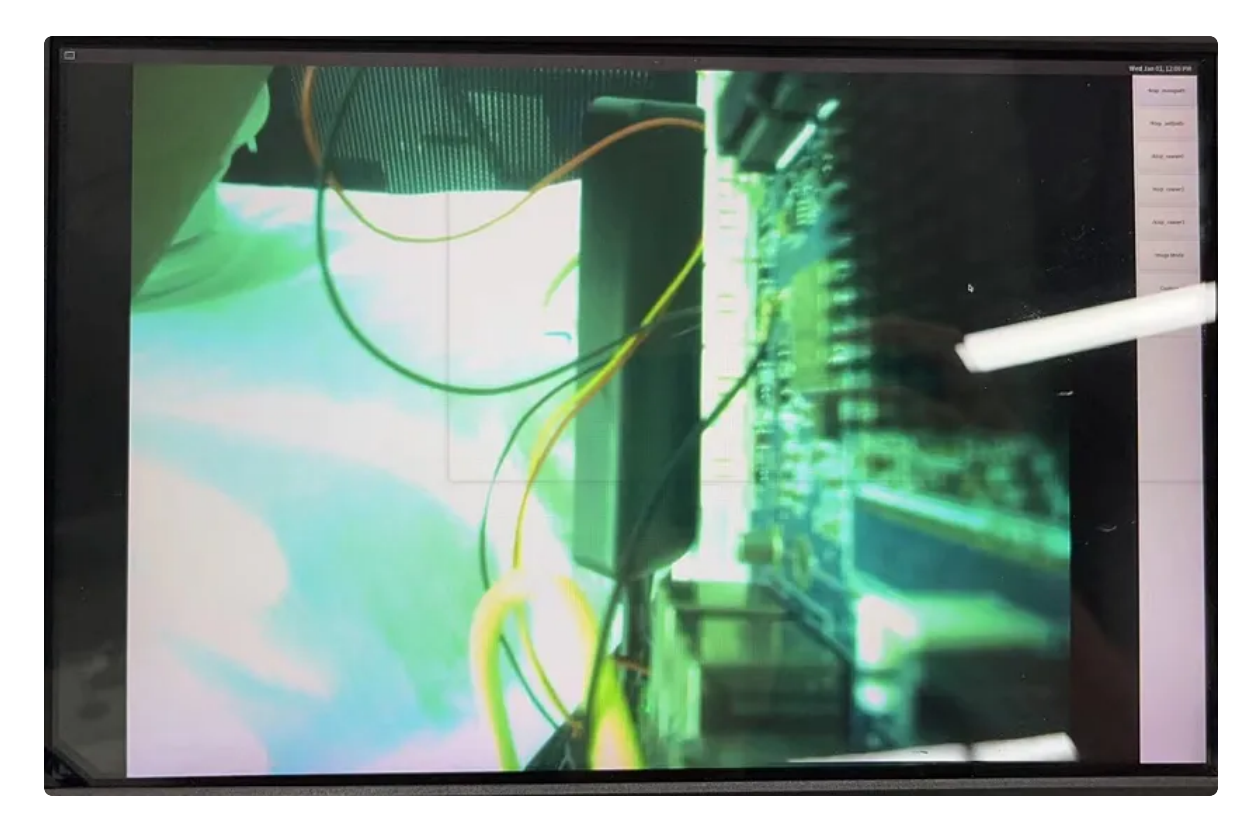

除了红框的接口,其余均为USB-HOST。

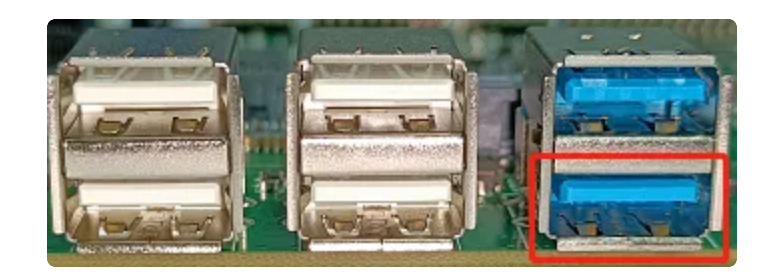

红框USB为OTG接口,默认开机为Devices模式,可用于ADB调试;切换至HOST模式时,可接U盘 等设备。

OTG模式切换方法如下:

| •                |                                                                                                    | Java |  |
|------------------|----------------------------------------------------------------------------------------------------|------|--|
| 1<br>2<br>3<br>4 | <pre>host:<br/>echo host &gt; /sys/devices/platform/fe8a0000.usb2-phy/otg_mode<br/>device:<br/>echo peripheral &gt; /sys/devices/platform/fe8a0000.usb2-phy/otg_mode</pre> |      |  |
|                  |                                                                                                    |      |  |

当接入U盘设备时,默认挂载到/media/usbX/目录下(X=0,1,2,3,4,5,6,7)

| •        | Bash                                                                                                    |
|----------|----------------------------------------------------------------------------------------------------|
| 1 -<br>2 | <pre>[root@RK356X:/]# mount</pre>                                                                                                    |
| 3        | <pre>/dev/sda1 on /media/usb0 type vfat (rw,nodev,noexec,noatime,nodiratime,fmas k=0022,dmask=0022,codepage=936,iocharset=utf8,shortname=mixed,errors=remoun t-ro)</pre> |
| 4        |                                                                                                    |

# SD卡

将SD卡插入到SD卡槽中,将自动挂载到/mnt/sdcard/目录下。

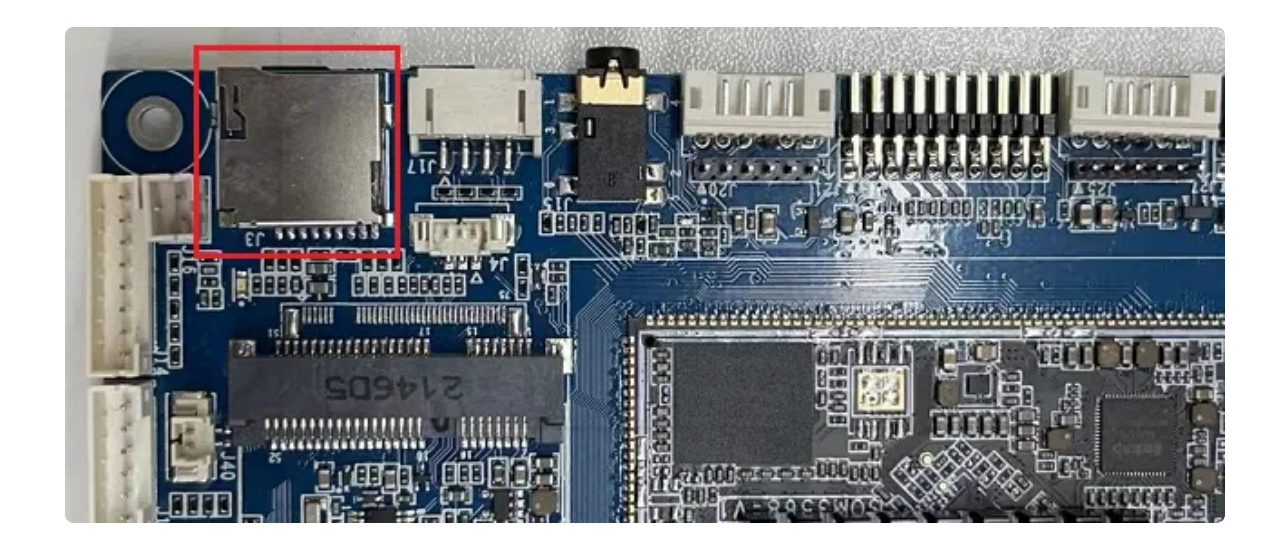

Bash [root@RK356X:/]# mount 1 = 2 . . . /dev/mmcblk1p1 on /mnt/sdcard type vfat (rw,noatime,uid=1000,gid=1000,fmask 3 =0133,dmask=0022,codepage=936,iocharset=utf8,shortname=mixed,errors=remount -ro) 4 . . .

# 开机启动程序

将需要启动的脚本放置到/etc/init.d/目录下,且名字以**S**开头,可以参考/etc/init.d/目录下的其他 启动脚本格式。如S49ntp:

```
Bash
```

```
1 • [root@RK356X:/]# cat /etc/init.d/S49ntp
     #! /bin/sh
 2
 3
 4
     NAME=ntpd
 5
     DAEMON=/usr/sbin/$NAME
 6
 7
    # Gracefully exit if the package has been removed.
 8
    test -x $DAEMON || exit 0
 9
     # Read config file if it is present.
10
11 • if [ -r /etc/default/$NAME ]
12
     then
       . /etc/default/$NAME
13
14
    fi
15
16
     case "$1" in
17
       start)
18
         printf "Starting $NAME: "
19
         start-stop-daemon -S -q -x $DAEMON -- -g
         [ $? = 0 ] && echo "OK" || echo "FAIL"
20 -
21
         ;;
22
       stop)
23
         printf "Stopping $NAME: "
24
         start-stop-daemon -K -q -n $NAME
25 -
         [ $? = 0 ] && echo "OK" || echo "FAIL"
26
         ;;
27
       restart | reload)
28
         echo "Restarting $NAME: "
29
         $0 stop
30
         sleep 1
31
         $0 start
32
         ;;
33
       *)
34 📼
         echo "Usage: $0 {start|stop|restart|reload}" >&2
35
         exit 1
36
         ;;
37
    esac
38
39
     exit 0
```

在开机的时候,会进入到start);在关机的时候,会进入到stop)。

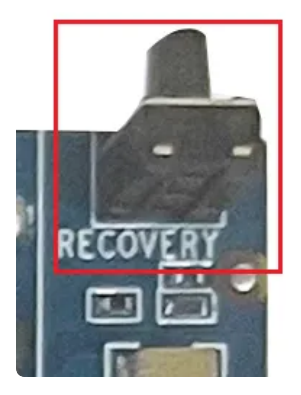

IDO-EVB3568-V1 配置了一个Recovery按键,在设备断电的情况下,该按键用于烧录固件。在系统正常启动后,则可作为普通按键使用。对应的设备节点为/dev/input/event2,键值为 KEY\_VOLUMEUP(115)。

使用evtest进行测试:

```
Bash
```

```
1 • [root@RK356X:/]# evtest
    No device specified, trying to scan all of /dev/input/event*
 2
    Available devices:
3
4 /dev/input/event0:
                          fe6e0030.pwm
                         rk805 pwrkey
5 /dev/input/event1:
6 /dev/input/event2:
                         adc-keys
    /dev/input/event3: rockchip,rk809-codec Headphones
7
8 = Select the device event number [0-3]: 2
    Input driver version is 1.0.1
9
    Input device ID: bus 0x19 vendor 0x1 product 0x1 version 0x100
10
    Input device name: "adc-keys"
11
    Supported events:
12
13
      Event type 0 (EV SYN)
14
      Event type 1 (EV KEY)
15
        Event code 114 (KEY_VOLUMEDOWN)
        Event code 115 (KEY_VOLUMEUP)
16
17
        Event code 139 (KEY MENU)
18
        Event code 158 (KEY BACK)
19
    Properties:
    Testing ... (interrupt to exit)
20
    Event: time 1666752551.345149, type 1 (EV KEY), code 115 (KEY VOLUMEUP), v
21
    alue 1
    Event: time 1666752551.345149, ----- SYN REPORT ------
22
    Event: time 1666752551.551624, type 1 (EV_KEY), code 115 (KEY_VOLUMEUP), v
23
    alue 0
24
    Event: time 1666752551.551624, ----- SYN REPORT ------
    Event: time 1666752552.274980, type 1 (EV_KEY), code 115 (KEY_VOLUMEUP), v
25
    alue 1
    Event: time 1666752552.274980, ----- SYN REPORT -----
26
    Event: time 1666752552.688312, type 1 (EV_KEY), code 115 (KEY_VOLUMEUP), v
27
    alue 🛛
    Event: time 1666752552.688312, ----- SYN REPORT ------
28
29
```

在选择event number为2后,按下RECOVERY按键,即可看到按下和松开打印的信息。

# ADC

IDO-EVB3568-V1共配置了3路ADC 接口(精度为10位),位置如下图所示:

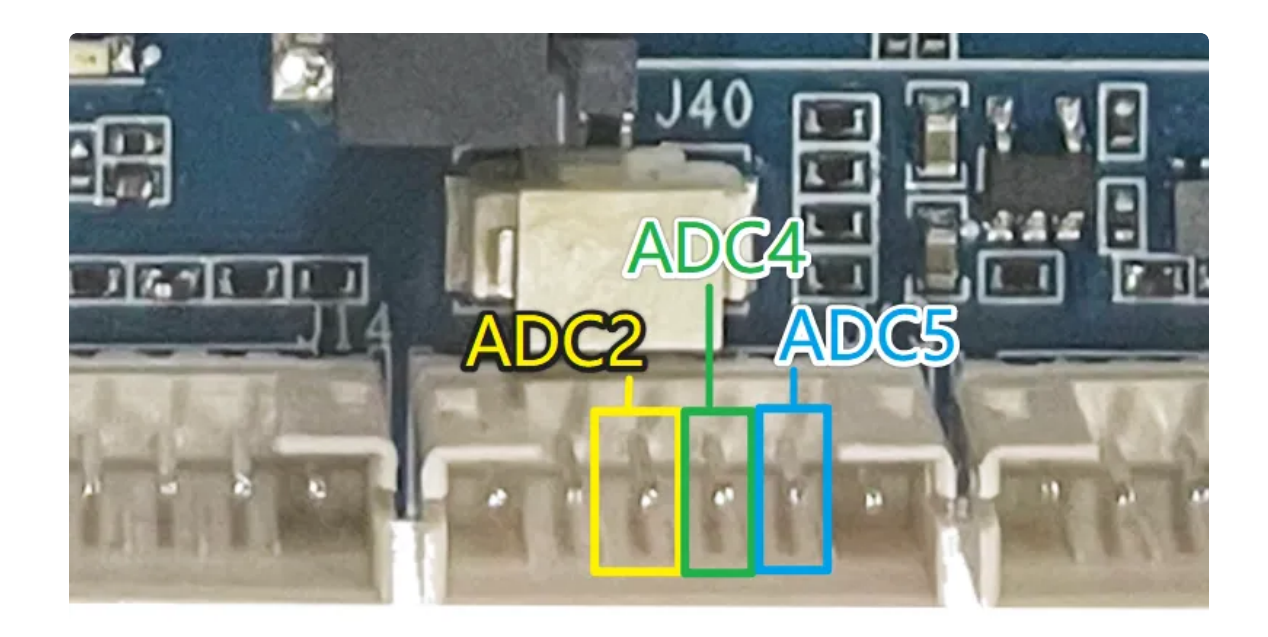

设备节点对应关系如下表:

| 接口   | 设备节点                                              |
|------|---------------------------------------------------|
| ADC2 | /sys/bus/iio/devices/iio\:device0/in_voltage2_raw |
| ADC4 | /sys/bus/iio/devices/iio\:device0/in_voltage4_raw |
| ADC5 | /sys/bus/iio/devices/iio\:device0/in_voltage5_raw |

## ADC值读取

| • |                                                                  | Bash |
|---|------------------------------------------------------------------|------|
| 1 | <pre>cat /sys/bus/iio/devices/iio\:device0/in_voltage2_raw</pre> |      |

## ADC电压转换关系

Bash
 1 V=(in\_voltage2\_raw/1024)\*1.8v

假设in\_voltage2\_raw的值为500,则对应的ADC电压为V=(500/1024)\*1.8v=0.879v

# 时间设置 RTC

主板包含2个RTC,其中/dev/rtc1为外部RTC(HYM8563),/dev/rtc0为CPU内部的RTC (RK808)。系统默认使用rtc0的时间。所以这里有两种解决方法,如果rtc-hym8563是rtc0,则直接 设置即可

| ▼ Bash                                                                       |
|------------------------------------------------------------------------------|
| 1 root@rk3568-buildroot:/# dmesg   grep rtc                                  |
| 2 • [ 1.583028] rk808-rtc rk808-rtc: registered as rtc0                      |
| 3 - [ 1.584797] rk808-rtc rk808-rtc: setting system clock to 2017-08-04T09:0 |
| 0:03 UTC (1501837203)                                                        |
| 4 - [ 1.601112] rtc-hym8563 5-0051: registered as rtc1                       |
| 5                                                                            |

## 方法一

#### 11.1 获取RTC时间

root@rk3568-buildroot:/# hwclock
 Fri Aug 4 09:00:53 2017 0.000000 seconds

#### 11.2 设置RTC时间

| • | Bash                                                |  |
|---|-----------------------------------------------------|--|
| 1 | root@rk3568-buildroot:/# date -s '2000-01-30 1:1:1' |  |
| 2 | Sun Jan 30 01:01:01 UTC 2000                        |  |
| 3 | root@rk3568-buildroot:/# hwclock -w -f /dev/rtc1    |  |
| 4 | root@rk3568-buildroot:/# hwclock -r -f /dev/rtc1    |  |
| 5 | Sun Jan 30 01:01:11 2000 0.000000 seconds           |  |

断电重新上电,我们可以看到时间又被复原,我们直接

Bash

| 1<br>2 | root@rk3568-buildroot:/# date<br>Fri Aug 4 09:00:17 UTC 2017    |
|--------|-----------------------------------------------------------------|
| 3      |                                                                 |
| 4      | //写入系统时间                                                        |
| 5      | <pre>root@rk3568-buildroot:/# hwclockhctosysrtc=/dev/rtc1</pre> |
| 6      | root@rk3568-buildroot:/# date                                   |
| 7      | Sun Jan 30 01:03:58 UTC 2000                                    |
| 8      | root@rk3568-buildroot:/# hwclock -r -f /dev/rtc1                |
| 9      | Sun Jan 30 01:04:17 2000 0.000000 seconds                       |
| 10     |                                                                 |

### 方法二

如果不想这么麻烦的话,在内核中找到CONFIG\_RTC\_DRV\_RK808把他关掉就行

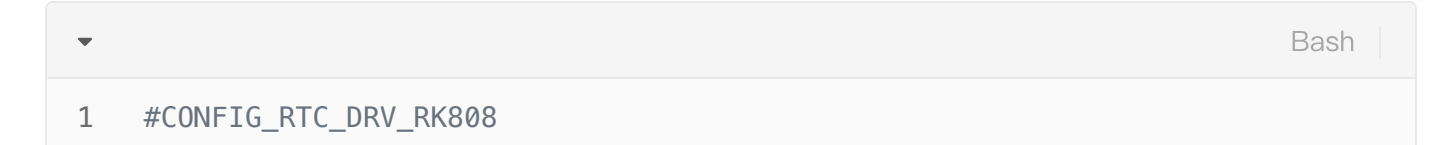

这时,外部rtc的节点就是外部RTC(HYM8563),也是系统默认使用的rtc,我们常规设置就可以

| •  |                                                        | Bash |
|----|--------------------------------------------------------|------|
| 1  | root@rk3568-buildroot:/# hwclock                       |      |
| 2  | Fri Aug <u>4 09:07:26 2017</u> 0.000000 seconds        |      |
| 3  |                                                        |      |
| 4  | //设置系统时间                                               |      |
| 5  | root@rk3568-buildroot:/# date -s '2023-12-19 16:15:20' |      |
| 6  | Tue Dec 19 16:15:20 UTC 2023                           |      |
| 7  |                                                        |      |
| 8  | //把系统时间写入rtc                                           |      |
| 9  | root@rk3568-buildroot:/# hwclock -w                    |      |
| 10 | root@rk3568-buildroot:/# hwclock -r                    |      |
| 11 | Tue Dec 19 16:15:25 2023 0.000000 seconds              |      |
| 12 |                                                        |      |
| 13 | //断电重启后,直接hwclock就会把rtc时间写入系统                          |      |
| 14 | root@rk3568-buildroot:/# hwclock                       |      |
| 15 | Tue Dec 19 16:16:55 2023 0.000000 seconds              |      |
| 16 |                                                        |      |
| 17 |                                                        |      |
|    |                                                        |      |

#### NTP时间同步

系统默认开启了NTP服务,连接网络后,将自动同步网络时间。

### 时区

#### 查看时区

Bash

1 [root@RK356X:/]# date -R
2 Wed, 26 Oct 2022 03:26:46 +0000

+0000表示在0时区。

#### 设置时区

Bash
1 = [root@RK356X:/]# export TZ='Asia/Shanghai'
2 = [root@RK356X:/]#
3 = [root@RK356X:/]# date -R
4 Wed, 26 Oct 2022 11:30:02 +0800
5 = [root@RK356X:/]#

音频

使用aplay工具查看声卡设备

| ▼ Bash                                                                                                    |      |
|----------------------------------------------------------------------------------------------------|------|
| <pre>1 [root@RK356X:/]# aplay -l 2 **** List of PLAYBACK Hardware Devices **** 3 card 0: rockchip:rk809co [rockchip.rk809-codec], device 0: fe410000.i2s=r</pre> | -k81 |
| 7-hifi rk817-hifi-0 [fe410000.i2s-rk817-hifi rk817-hifi-0]                                                                                                    |      |
| 4 Subdevices: 1/1                                                                                                    |      |
| 5 Subdevice #0: subdevice #0                                                                                                    |      |

#### Lineout

Bash
 1 - [root@RK356X:/]# aplay /etc/bsa\_file/8k16bpsStereo.wav
 2 Playing WAVE '/etc/bsa\_file/8k16bpsStereo.wav' : Signed 16 bit Little Endia n, Rate 8000 Hz, Stereo

## 耳机

插入耳机,使用aplay播放wav音频测试

| ▼ Ba                                                                                                    | sh    |
|----------------------------------------------------------------------------------------------------|-------|
| <pre>1 [root@RK356X:/]# aplay /etc/bsa_file/8k16bpsStereo.wav 2 Playing WAVE '/etc/bsa_file/8k16bpsStereo.wav' : Signed 16 bit Little     n, Rate 8000 Hz, Stereo</pre> | Endia |

#### 打开mic通道

| • |           | Bash |
|---|-----------|------|
| 1 | alsamixer |      |

Capture MIC Path选择Main Mic

| 1qqqqqqqqqqqqqqqqqqqq | dddddddddddd    | AlsaMixer v | 1.1.5 qq                                                                    | adadadada | dddddd | idddddd | dddddk  |
|-----------------------|-----------------|-------------|-----------------------------------------------------------------------------|-----------|--------|---------|---------|
| x Card: rockchip,     | rk809-codec     |             |                                                                             | F1: 1     | Help   |         | x       |
| x Chip:               |                 |             |                                                                             | F2:       | System | inform  | ation x |
| x View: F3:[Playba    | ack] F4: Captur | e F5: All   |                                                                             | F6:       | Select | sound   | card x  |
| x Item: Capture M     | IC Path [Main M | ic]         |                                                                             | Esc: 1    | Exit   |         | x       |
| x                     |                 |             |                                                                             |           |        |         | x       |
| х                     | lqqk            |             |                                                                             |           |        |         | x       |
| x                     | xaax            |             |                                                                             |           |        |         | x       |
| x                     | xaax            |             |                                                                             |           |        |         | x       |
| x                     | xaax            |             |                                                                             |           |        |         | x       |
| x                     | xaax            |             |                                                                             |           |        |         | x       |
| x                     | xaax            |             |                                                                             |           |        |         | x       |
| x                     | xaax            |             |                                                                             |           |        |         | x       |
| x                     | xaax            |             |                                                                             |           |        |         | x       |
| х                     | xaax            |             |                                                                             |           |        |         | x       |
| x                     | xaax            |             |                                                                             |           |        |         |         |
|                       | xaax            |             |                                                                             |           |        |         | x       |
| х                     |                 |             |                                                                             | х         |        |         |         |
| x                     | xaax            |             |                                                                             |           |        |         |         |
| х                     | mqqj            | RING_SPK_   | HP FF                                                                       | Main Mi   | C      | х       |         |
| x                     | 98<>98          |             |                                                                             |           | _      |         |         |
| x                     | Master          | Playback P  | ath <ca< td=""><td>pture MIC</td><td>Path&gt;</td><td>х</td><td></td></ca<> | pture MIC | Path>  | х       |         |
| x                     |                 |             |                                                                             |           |        |         | ddddd   |

### 录音

参考如下示意图接上麦克风。

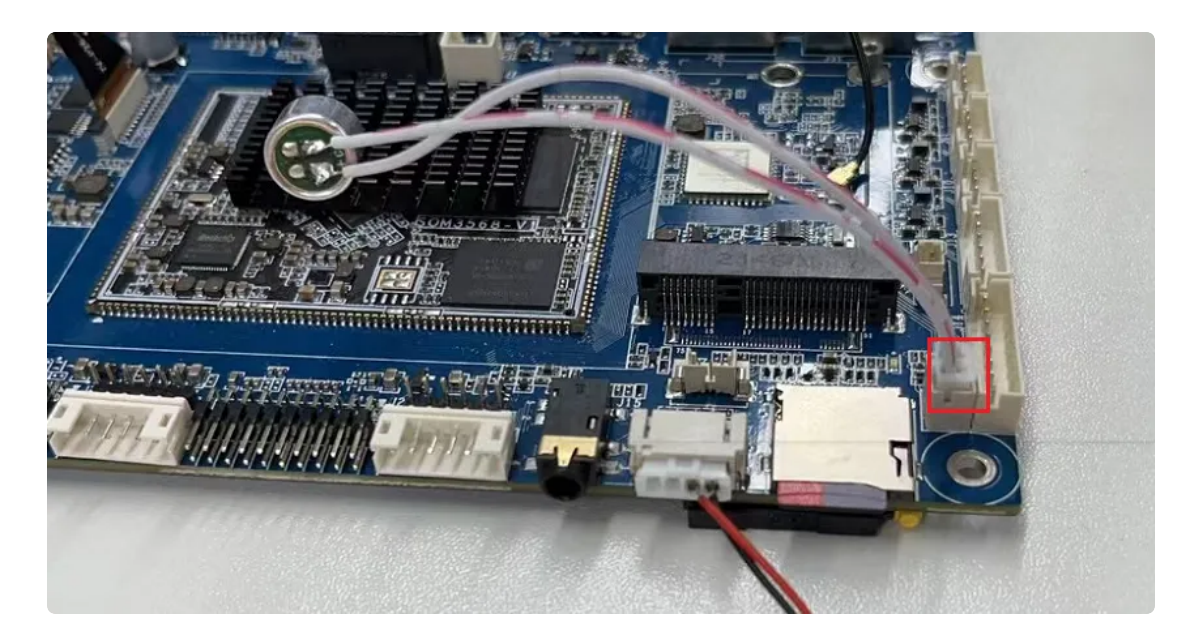

使用arecord工具进行录音测试。

| •                                                                                                    | Bash          |
|----------------------------------------------------------------------------------------------------|---------------|
| <pre>1 - [root@RK356X:/]# arecord -D hw:0,0 -r 48000 -c 2 -f S16_LE test.wa<br/>2 Recording WAVE 'test.wav' : Signed 16 bit Little Endian, Rate 4800<br/>reo<br/>3 ^CAborted by signal Interrupt</pre> | /<br>)Hz, Ste |

#### 播放录音

•

1 • [root@RK356X:/]# aplay test.wav

# 5.10音频

进入音频设置的图形界面确保以下配置打开

| • |           | Bash |
|---|-----------|------|
| 1 | alsamixer |      |

| AlsaMixer v1.2.7                                                                                         |                                         |  |  |  |  |
|----------------------------------------------------------------------------------------------------|-----------------------------------------|--|--|--|--|
| Card: <b>rockchip,rk809-codec</b><br>Chip:                                                               | ,<br>F1: Help<br>F2: System information |  |  |  |  |
| View: F3: <b>[Playback]</b> F4: Capture F5: All<br>Item: <b>Capture MIC Path [Main Mic]</b>              | F6: Select sound card<br>Esc: Exit      |  |  |  |  |
|                                                                                                    |                                         |  |  |  |  |
|                                                                                                    |                                         |  |  |  |  |
|                                                                                                    |                                         |  |  |  |  |
|                                                                                                    |                                         |  |  |  |  |
| Disabled         SPK_HP         Ma:           I2STDM Digital Loo         Playback Path         < Capture | in Mic OFF<br>e MIC Path > Resume Path  |  |  |  |  |
|                                                                                                    |                                         |  |  |  |  |
|                                                                                                    |                                         |  |  |  |  |
|                                                                                                    |                                         |  |  |  |  |
|                                                                                                    |                                         |  |  |  |  |
|                                                                                                    |                                         |  |  |  |  |

播放到HDMI:

| • |                                                             | Bash |
|---|-------------------------------------------------------------|------|
| 1 | aplay -D plug:spk_c0 /usr/share/sounds/alsa/Rear_Center.wav |      |

Bash

Bash
 aplay -D plug:spk\_c1 /usr/share/sounds/alsa/Rear\_Center.wav

播放到耳机(需要插入耳机):

| • |                                                             | Bash |
|---|-------------------------------------------------------------|------|
| 1 | aplay _D plug:spk_c1 /usr/share/sounds/alsa/Rear_Center.wav |      |

注意:这里是根据你的声卡选择,如果是接的其他屏幕,如mipi,那么只有一个声卡的情况下,喇叭选 择的应该是

| • |                                                             | Bash |
|---|-------------------------------------------------------------|------|
| 1 | aplay -D plug:spk_c0 /usr/share/sounds/alsa/Rear_Center.wav |      |

音量调节:

执行alsamixer进入图形界面进行调试

| • |           | Bash |
|---|-----------|------|
| 1 | alsamixer |      |

进入图形界面,按s键,选择声卡,如果是喇叭或者耳机则选择为1,如果是hdmi音频则选择为0

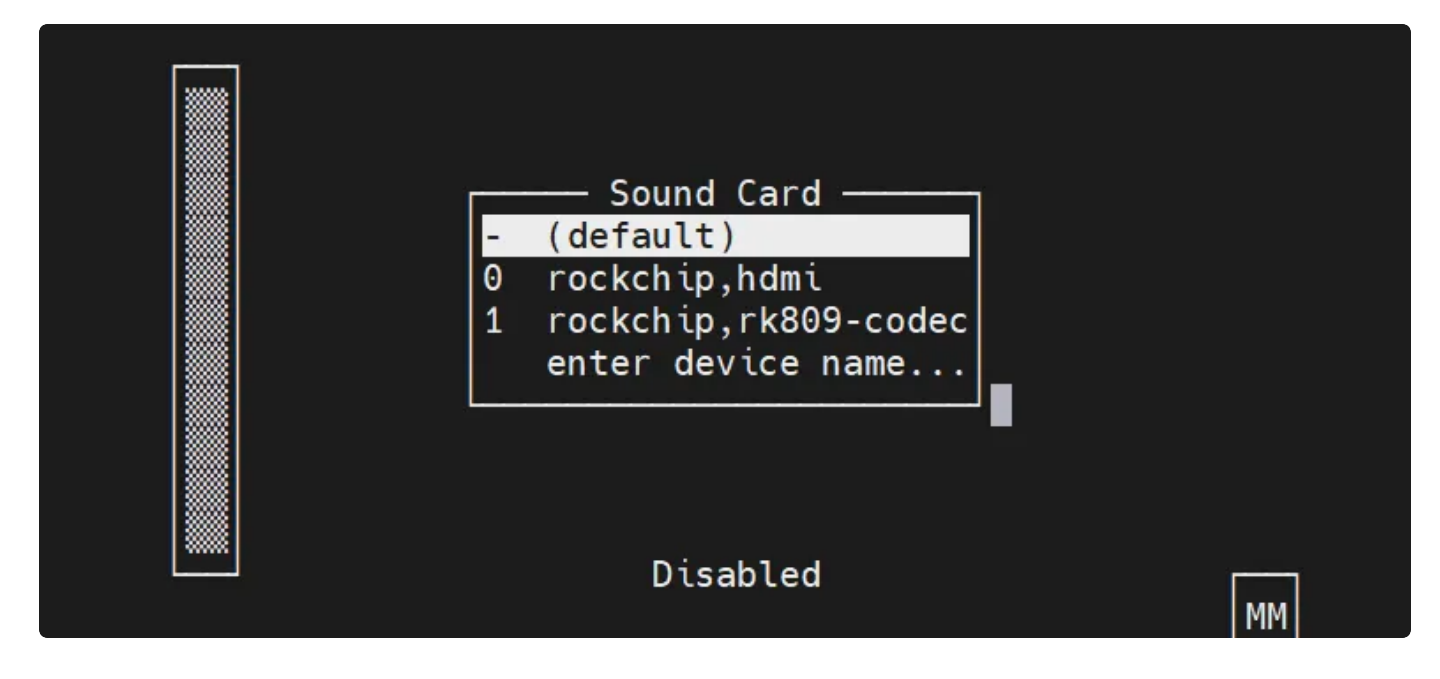

#### 这里可以调节音量为51

|                |           | /                             | AlsaMixer v1.2. | 2           |                            | _ |
|----------------|-----------|-------------------------------|-----------------|-------------|----------------------------|---|
| Card:<br>Chip: | rockchip, | rk809-codec                   |                 | F1:<br>F2:  | Help<br>System information |   |
| View:          | F3:[Playb | ack] F4: Capture              | e F5: All       | F6:         | Select sound card          |   |
| item:          | MasterP [ | dB gath: -12.80               | , -12.80]       | ESC:        |                            |   |
|                |           | Disabled                      | SPK HP          | Main Mic    | OFF                        |   |
|                | 51<>51    | Disabica                      | 51 K_III        |             | 011                        |   |
| < M            | asterP    | > <mark>I2STDM Digital</mark> | Playback Path   | Capture MIC | Pa Resume Path             |   |

# 显示屏

## 显示屏接口说明

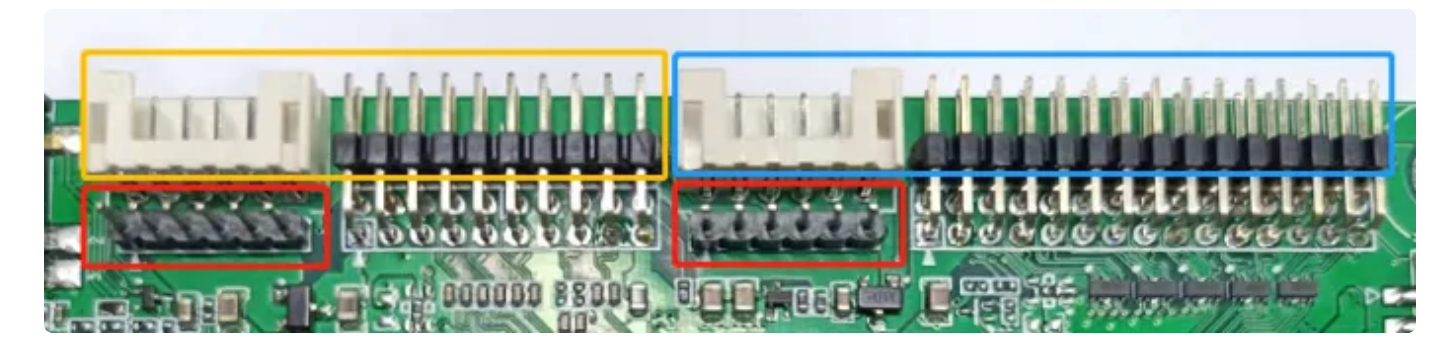

黄色框是eDP屏接口,蓝色框是duallvds屏接口。 红色框分别是两者的供电口,提供12/5/3.3V。

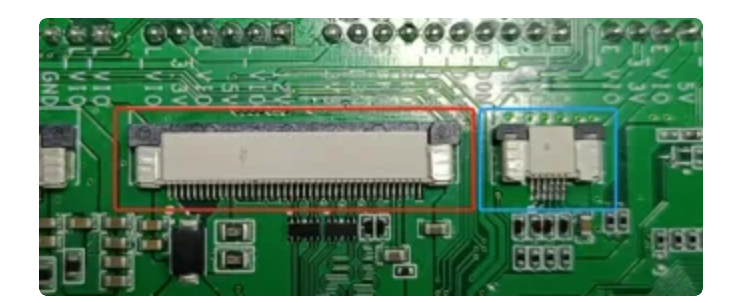

开发板背面,其中红色框是mipi屏接口,蓝色框l2C触摸屏接口。

显示设置

#### 屏幕背光亮度设置

eDP/MIPI屏背光控制
 设备节点: /sys/class/backlight/backlight/brightness
 设置方法: (支持调节范围 0-255)

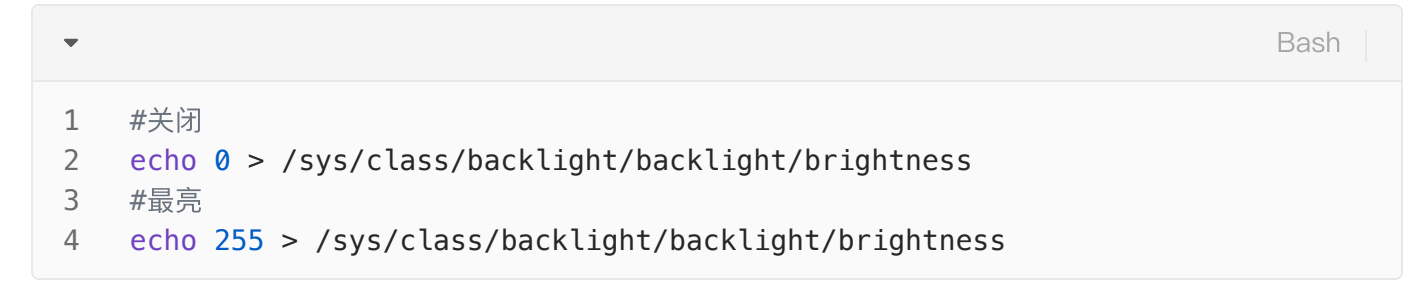

• Dual LVDS屏幕背光控制

设备节点: /sys/class/backlight/backlight1/brightness

设置方法:(支持调节范围 0-255)

```
1 #关闭
2 echo 0 > /sys/class/backlight/backlight1/brightness
3 #最亮
4 echo 255 > /sys/class/backlight/backlight1/brightness
```

# 扩展GPIO

•

主板扩展了5路GPIO,位于J14:

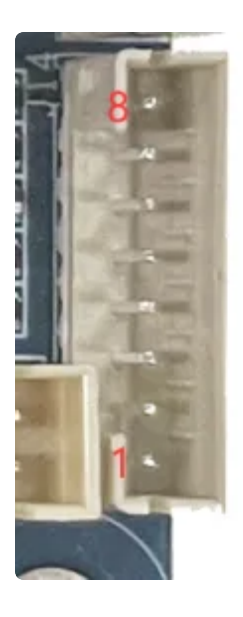

| 序号 | 定义                                    | 电平/V | 说明                  |
|----|---------------------------------------|------|---------------------|
| 1  | 5V                                    | 5V   | 电源5V输出              |
| 2  | GND                                   | GND  | 电源地                 |
| 3  | SPI3_CLK_M1/GPIO4_C2/PWM14<br>_M1     | 3.3V | 默认配置为GPIO,GPIO编号146 |
| 4  | SPI3_MOSI_M1/GPIO4_C3/PWM1<br>5_IR_M1 | 3.3V | 默认配置为GPIO,GPIO编号147 |
| 5  | SPI3_MISO_M1/GPIO4_C5/PWM1<br>2_M1    | 3.3V | 默认配置为GPIO,GPIO编号149 |
| 6  | SPI3_CS0_M1/GPIO4_C6/PWM13<br>_M1     | 3.3V | 默认配置为GPIO,GPIO编号150 |

| 7 | PWM7_IR/GPIO0_C6 | 3.3V | 默认配置为GPIO,GPIO编号22 |
|---|------------------|------|--------------------|
| 8 | GND              | GND  | 电源地                |

### 测试方法

以GPIO4\_C2为例。

作为输入:

Bash
 echo 146 > /sys/class/gpio/export
 echo in > /sys/class/gpio/gpio146/direction
 cat /sys/class/gpio/gpio146/value

value值为0,说明该gpio输入低电平;value值为1,说明该gpio输入高电平。

#### 作为输出:

| • |                                                            | Bash |
|---|------------------------------------------------------------|------|
| 1 | echo 146 > /sys/class/gpio/export                          |      |
| 2 | <pre>echo out &gt; /sys/class/gpio/gpio146/direction</pre> |      |
| 3 | #输出高电平                                                     |      |
| 4 | <pre>echo 1 &gt; /sys/class/gpio/gpio146/value</pre>       |      |
| 5 | #输出低电平                                                     |      |
| 6 | <pre>echo 0 &gt; /sys/class/gpio/gpio146/value</pre>       |      |